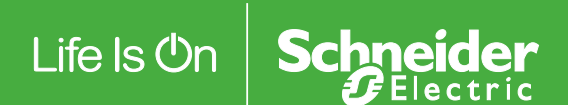

EVIINK Hibaelhárítási útmutató

# DOCA0117EN-00

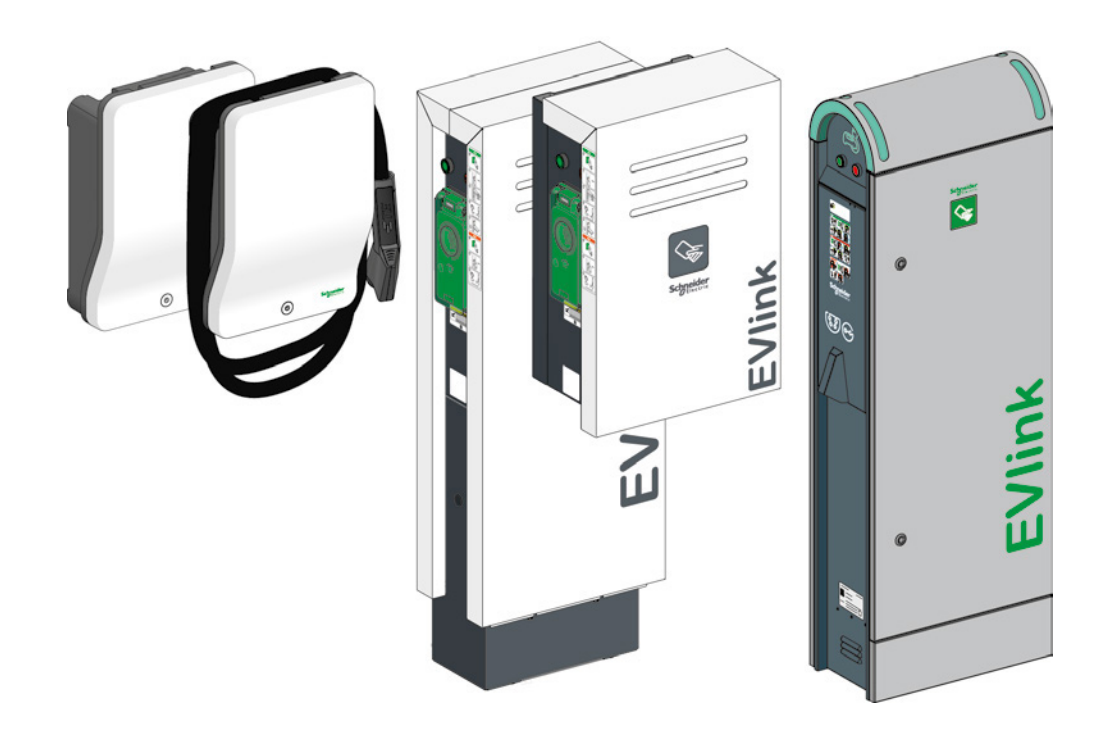

A dokumentum a szóban forgó termékek általános leírását és/vagy általános műszaki jellemzőit tartalmazza. A dokumentum nem használható a termékek egyedi felhasználói alkalmazások szerinti megfelelőségének vagy megbízhatóságának megállapítására. A termékek adott környezetben való használatával kapcsolatos megfelelő és teljes körű kockázatelemzések, vizsgálatok és tesztüzemek elvégzése az egyes felhasználók vagy a beszerelésért felelős személyek feladata. A dokumentumban lévő információ nem rendeltetésszerű felhasználásáért sem a Schneider Electric, sem annak leány-, illetve kapcsolt vállalatai nem vállalnak felelősséget. Amennyiben e kiadványt illetően bármilyen módosítási vagy javítási javaslata van, illetve hibát fedezett fel benne, kérjük, jelezze felénk.

A Schneider Electric írásos engedélye nélkül e dokumentum egyetlen része sem reprodukálható semmiféle elektronikus vagy mechanikus eljárással, beleértve a fénymásolást is.

E termék telepítésekor és használata során minden vonatkozó állami, regionális és helyi biztonsági szabályozást be kell tartani. Biztonsági okokból, valamint a dokumentált rendszeradatoknak való megfelelés biztosítása céljából az alkatrészek javítását csak a gyártó végezheti el.

Amikor a berendezést olyan alkalmazásokban használják, amelyek műszaki biztonsági követelményeket támasztanak, be kell tartani a vonatkozó utasításokat.

Amennyiben hardvertermékeinket nem a Schneider Electric szoftverével vagy jóváhagyott szoftverrel használják, az sérülést, kárt vagy nem megfelelő működést okozhat.

Ezen utasítások figyelmen kívül hagyása sérülést vagy a berendezés károsodását eredményezheti.

© 2016 Schneider Electric. Minden jog fenntartva.

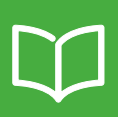

|           | Biztonsági információk                                                          | . 4               |
|-----------|---------------------------------------------------------------------------------|-------------------|
|           | A kézikönyvről                                                                  | . 5               |
|           | Szükséges eszközök és tartozékok                                                | . 6               |
|           | Alkalmazás                                                                      | . 6               |
|           | Termékcsalád                                                                    | . 7               |
| Fejezet 1 | Első szintű hibaelhárítás visszajelző lámpákkal és gombokkal -<br>PC nélkül     | 8                 |
|           | 1.1 Leírás                                                                      | 8                 |
|           | EVlink Smart Wallbox                                                            | 8                 |
|           | EVlink Parking                                                                  | 8                 |
|           |                                                                                 | 9                 |
|           | 1.2 Töltöällomäs hibaelhäritäsi üzemmöd<br>EVlink Smart Wallbox                 | 9                 |
|           | EVlink Parking                                                                  | 9                 |
|           | EVlink City                                                                     | . 10              |
|           | 1.3 Hibakódok leolvasása                                                        | . 10              |
|           | 1.4 Első szintű hibaelhárítás                                                   | . 11              |
| Feiezet 2 | Második szintű hibaelhárítás PC-vel                                             | 13                |
|           | 2.1 Csatlakoztatás a töltőállomásra                                             | . 13              |
|           | EVlink Smart Wallbox                                                            | . 13              |
|           | EVlink Parking                                                                  | . 13              |
|           |                                                                                 | . 14              |
|           | 2.2 Szamitogep konfiguracio                                                     | . 14              |
|           | 2.3 A jelentes letoitese                                                        | . 15              |
|           | 2.4 A jelentes leirasa                                                          | . 16              |
|           | 2.5 Masodik színtű hibaelharitas                                                | . 18              |
| Fejezet 3 | A töltőállomás gyári beállításinak visszaállítása<br>3.1 Manuálisan - PC nélkül | <b>21</b><br>. 21 |
|           | EVlink SmartWallbox                                                             | . 21              |
|           | EVlink Parking                                                                  | . 22              |
|           | EVlink City - (⇒ 05 / 2016)                                                     | . 23              |
|           |                                                                                 | . 24              |
|           | 3.2 PC-vel                                                                      | 25                |

#### FONTOS INFORMÁCIÓ

#### FIGYELMEZTETÉS

Olvassa el figyelmesen az alábbi utasításokat, és vegye szemügyre a berendezést, hogy megismerkedjen vele, mielőtt megpróbálná üzembe helyezni, működtetni, javítani vagy karbantartani. A dokumentációban vagy magán a berendezésen a következő különleges üzenetek találhatók. Ezek potenciális veszélyre figyelmeztetnek, vagy olyan információra hívják fel a figyelmet, amely egyszerűbbé teszik, illetve egyértelműsítik egy adott művelet elvégzését.

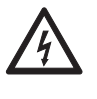

Amennyiben a készüléken egy biztonságra figyelmeztető "Vigyázat" feliratú címke mellett ezen szimbólumok egyike szerepel, az olyan elektromos veszélyre figyelmeztet, amely a használati utasítások figyelmen kívül hagyása esetén halálos balesethez vagy személyi sérüléshez vezethet.

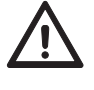

Ez egy biztonságra figyelmeztető szimbólum. Fizikai sérülés veszélyére figyelmeztet. Az esetleges sérülések és életveszély elkerülése érdekében a szimbólummal kapcsolatos biztonsági utasításokat szigorúan be kell tartania.

# VIGYÁZAT

**VIGYÁZAT** olyan fenyegető veszélyhelyzetre figyelmeztet, amely, ha nem sikerül elkerülni, halálos kimenetelű balesethez vagy súlyos sérülésekhez**vezet.** 

## FIGYELMEZTETÉS

**FIGYELMEZTETÉS** olyan potenciális veszélyhelyzetre figyelmeztet, amely, a biztonsági utasítások figyelmen kívül hagyása esetén halálos kimenetelű balesethez vagy súlyos sérülésekhezvezethet.

## 🛦 FOKOZOTT ÓVATOSSÁG

**FOKOZOTT ÓVATOSSÁG** olyan potenciális veszélyhelyzetre figyelmeztet, amely, a biztonsági utasítások figyelmen kívül hagyása esetén kisebb vagy súlyos sérülésekhezvezethet.

## FIGYELMEZTETÉS

FIGYELEM olyan gyakorlatokat jelez, amelyek nem járnak testi sérülés veszélyével.

#### FONTOS FIGYELMEZTETÉS

Az elektromos berendezések beszerelését, szervizelését és karbantartását csak szakképzett személyzet végezheti. A Schneider Electric nem vállal felelősséget a berendezés használatából eredő következményekért.

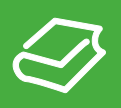

## A dokumentum célja

- A dokumentum célja, hogy útmutatásul szolgáljon az alábbi eszközök esetleges hibaelhárításához:
- EVlink Parking EVF1, EVW1, EVF2 vagy EVW2 töltőállomás;
- EVlink City EVC töltőállomás; b EVlink Smart Wallbox EVB töltőállomás.
- A dokumentum a műveletek elvégzésének módját ismerteti:
- első szintű hibaelhárítás elvégzése PC használata és a töltőállomás felnyitása nélkül;
- második szintű hibaelhárítás elvégzése a töltőállomásra csatlakoztatott PC-vel;
- a töltőállomás gyári beállításainak visszaállítása.
- A dokumentum a következőknek készült:
- üzembe helyezési szakemberek;
- telephely üzemeltetők.

#### Alkalmazási terület

Az e dokumentumban megadott jellemzőknek azonosaknak kell lenniük az on-line megadott adatokkal.

Anyagainkat folyamatosan frissítjük, javítjuk, és azok tartalmát időről időre felülvizsgáljuk az egyértelműség és a pontosság javítása érdekében. A felhasználói kézikönyv és az online megadott információk közötti eseteges eltérés esetén, utóbbi adatok az irányadóak.

### Kapcsolódó dokumentum(ok)

| Dokumentum címe                                   | Katalógusszám |
|---------------------------------------------------|---------------|
| EVlink töltőállomások - Üzembe helyezési útmutató | DOCA0060EN    |

A fenti műszaki kiadványokat, más műszaki tájékoztatóval együtt letöltheti honlapunkról, az alábbi címen http://download.schneider-electric.com. Keresse a www.schneider-electric.com oldalon a magyar nyelvű dokumentumokat.

# Szükséges eszközök és tartozékok

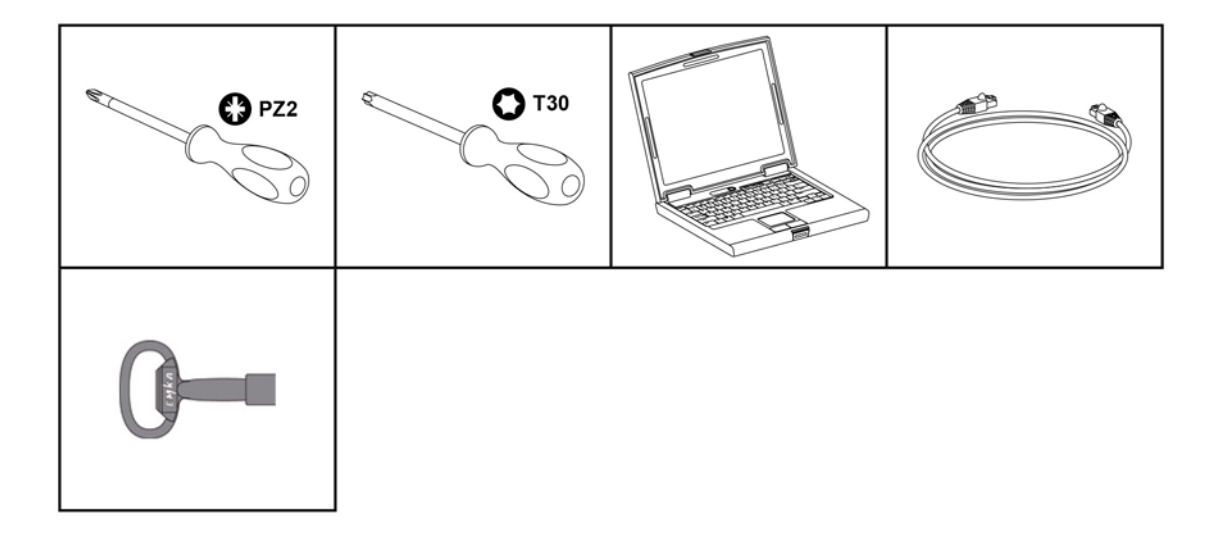

# Alkalmazás

Az útmutató a Smart Wallbox készülékre vonatkozik.

Az útmutató a 2014. évi 45. hét vagy annál nagyobb dátumkóddal rendelkező Parking és City állomásokra is érvényes.

| EVe1S22                                                               | EVe1S22P33 EVlink                                               |                      |  |  |  |  |  |
|-----------------------------------------------------------------------|-----------------------------------------------------------------|----------------------|--|--|--|--|--|
| HRB14427                                                              | HRB14427                                                        |                      |  |  |  |  |  |
| Electric vehicle char                                                 | ging station                                                    | 22kW                 |  |  |  |  |  |
| Left socket-in/out:<br>IEC 62196 type 3c<br>400V 3∼<br>32A<br>50-60Hz | <b>Right socke</b><br>IEC 62196 ty<br>400V 3∼<br>32A<br>50-60Hz | et-in/out:<br>/pe 3c |  |  |  |  |  |
| IP54                                                                  | IEC 61851-1                                                     | IEC 61851-22         |  |  |  |  |  |
| ID: 501077B<br>Control input:<br>U: 220V~<br>I: 0.2A<br>F: 50-60Hz    | Made in France<br>Serial: 3N 14451 08 0                         | 001 002 CE           |  |  |  |  |  |

Ha a töltőállomásnak 14451-nél kisebb dátumkódja van, forduljon a Schneider Electric ügyfélszolgálatához a töltőállomás szoftverének frissítéséért.

City EVC esetén, a sorozatszám 4514••••• vagy annál későbbi kell, hogy legyen, ahol a 45 a hetet, míg a 14 az évet jelöli.

# Termékcsalád

## **EVlink Smart Wallbox**

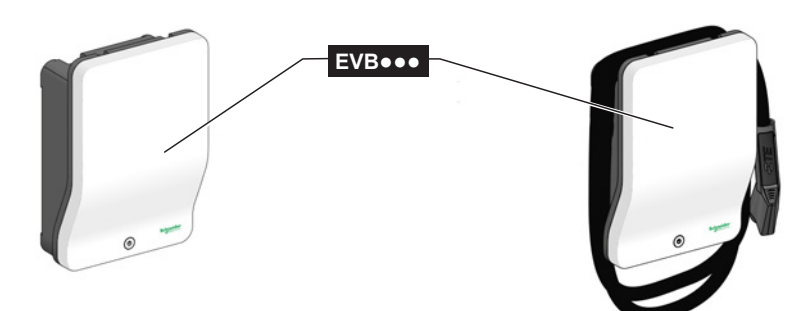

## **EVlink Parking**

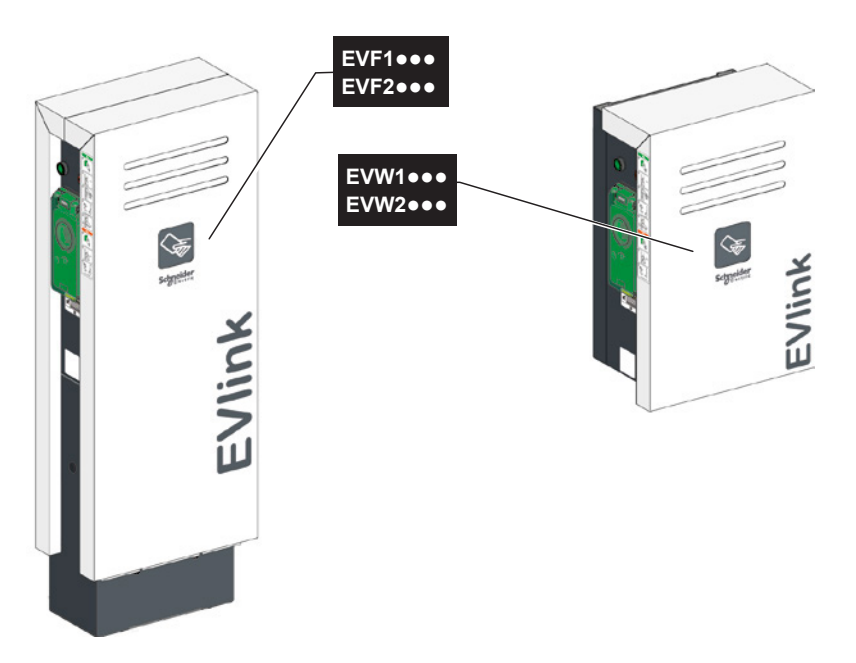

**EVlink City** 

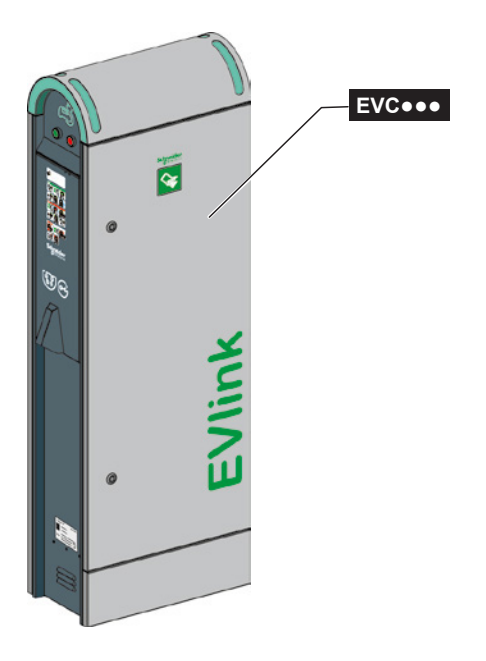

## **1. fejezet** Első szintű hibaelhárítás visszajelző lámpákkal és gombokkal -PC nélkül

## 1.1. Leírás

EVlink Smart Wallbox

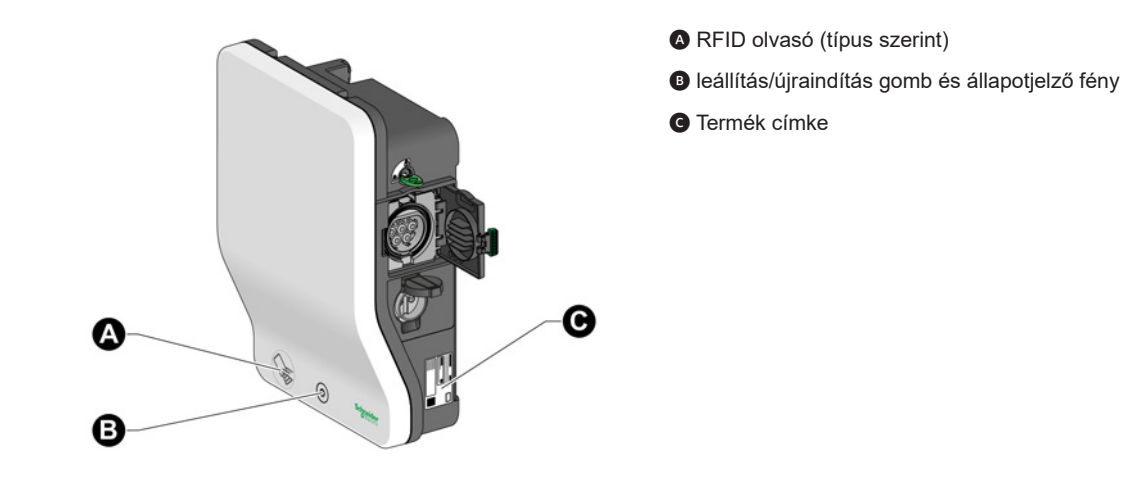

### **EVlink Parking**

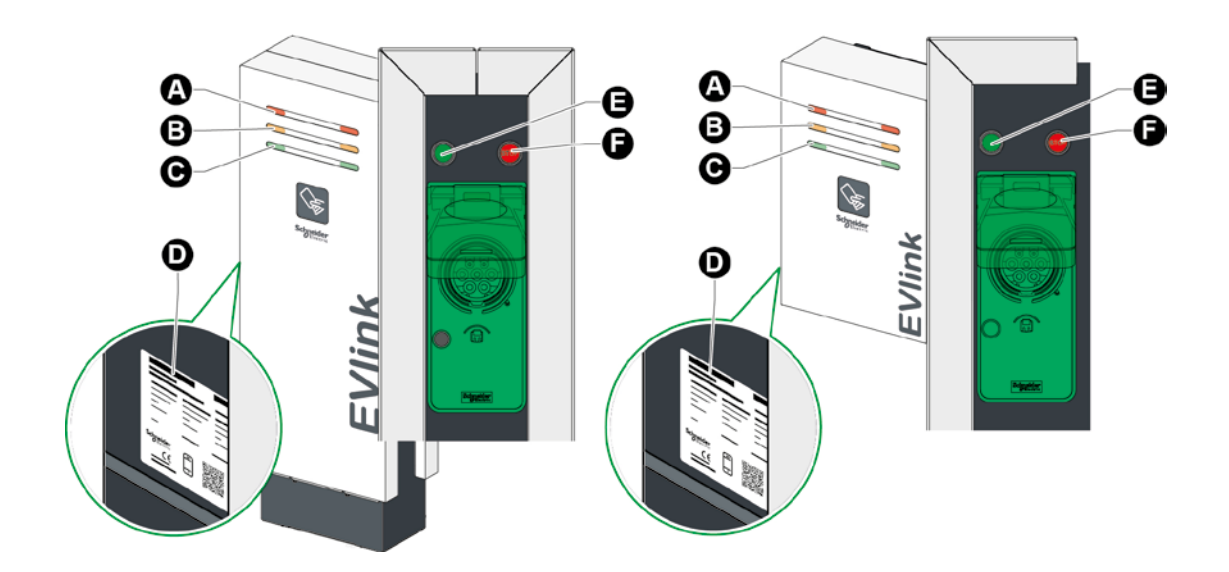

- Nem működőképes aljzatkimenetet jelző visszajelző lámpa (piros)
- B Tartalék aljzatkimenetet jelző visszajelző lámpa (narancssárga)
- G Rendelkezésre álló aljzatkimenetet jelző visszajelző lámpa (zöld)
- Termék címke
- Világító zöld nyomógomb Indítás and Kireteszelés
- Töltésleállítás gomb

#### **EVlink City**

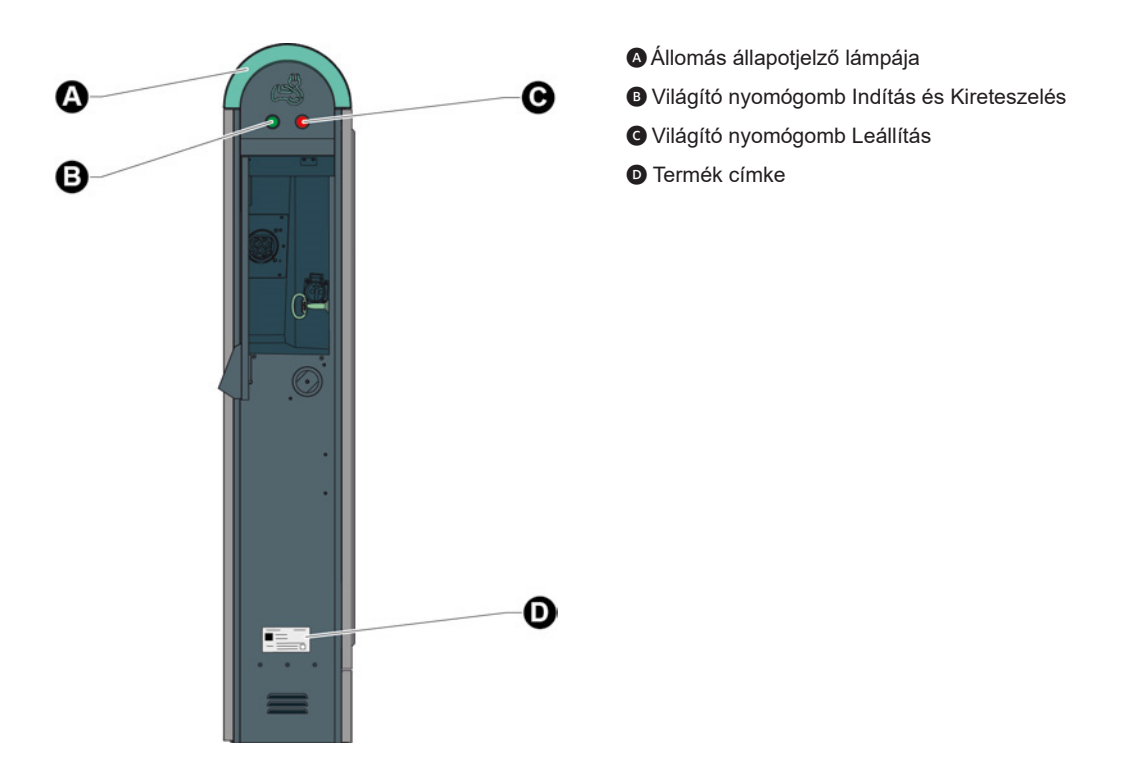

## 1.2 Töltőállomás hibaelhárítási üzemmód

### FONTOS FIGYELMEZTETÉS:

A hibaelhárítás megkezdése előtt ellenőrizze a biztonsági eszközök állapotát (megszakítók, áramvédőkapcsolók, stb.) a berendezésen.

A töltőállomás hibaelhárítási üzemmódjának indításához az érintett aljzat állapotjelző lámpájának folyamatosan pirosan kell világítania.

#### **EVlink Smart Wallbox**

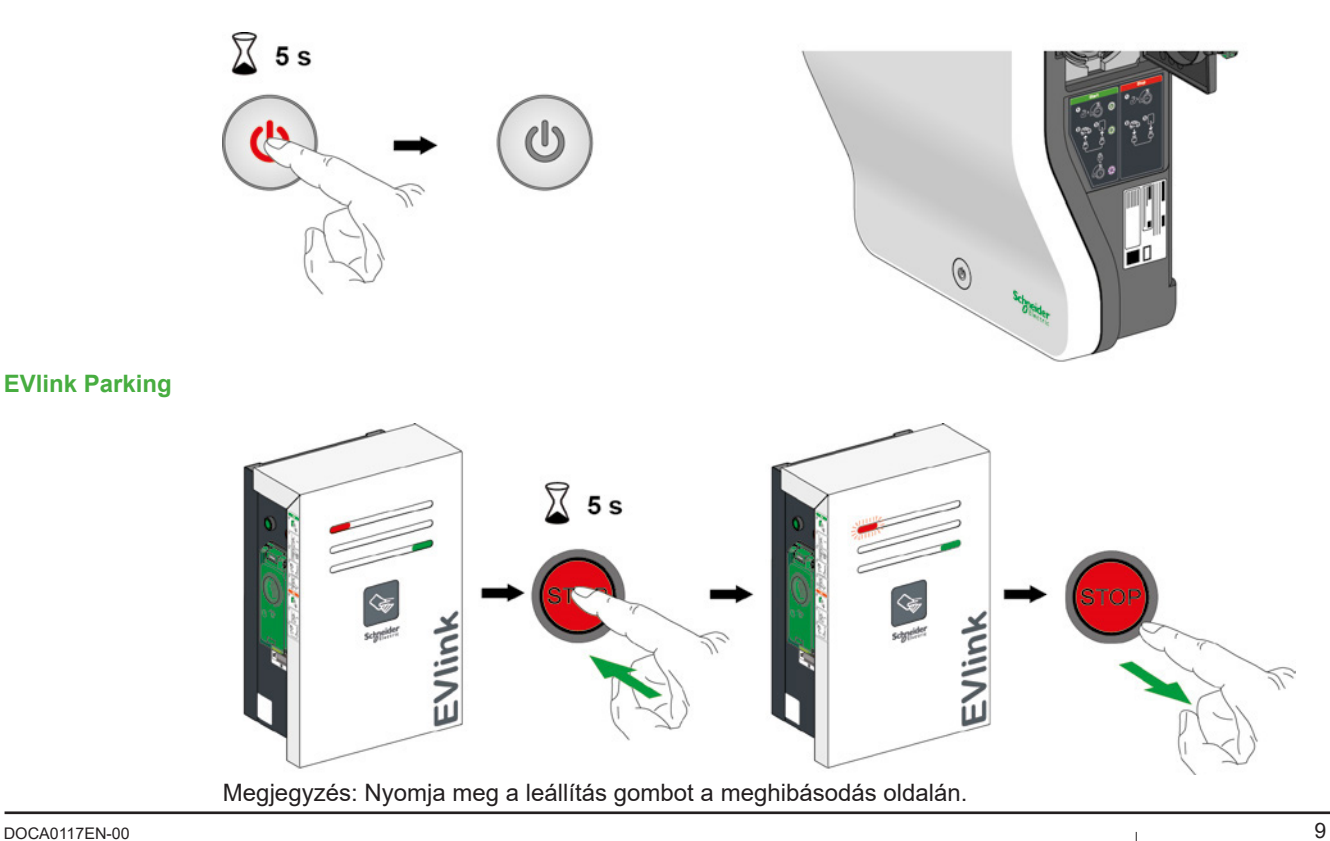

DOCA0117EN-00

#### **EVlink City**

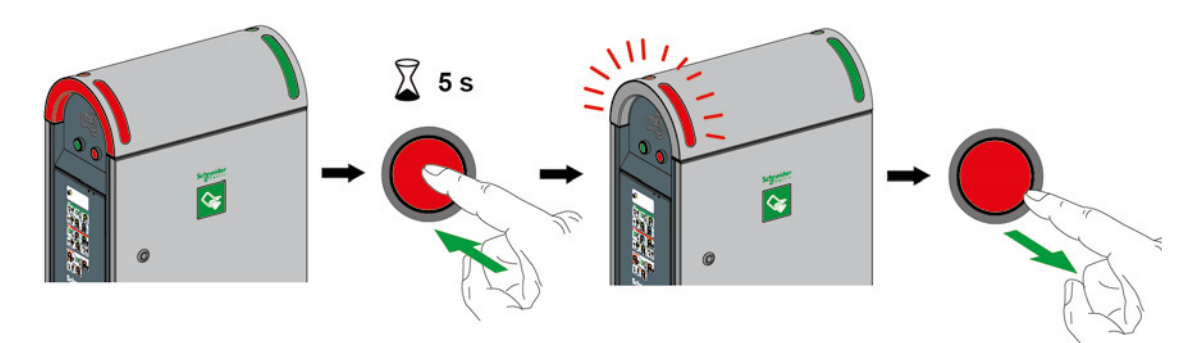

Megjegyzés: Nyomja meg a leállítás gombot a meghibásodás oldalán.

### 1.3 Hibakódok leolvasása

Hibaelhárítási üzemmódban a töltőállomáson a lámpa villogni kezd megfelelő sorrendben és számban: ■ a Smart Wallbox első paneljén található visszajelző lámpa;

■ a Parking és City esetében a hibaoldali első panelen található piros visszajelző lámpa;

A villogások száma speciális hibakódnak felel meg; a 11. oldalon található táblázat ad részletes felvilágosítást a lehetséges meghibásodásokról.

Egy szekvenciához több hibakód is tartozhat. A nyomógombon az egyes villogások közötti szünet a szekvenciák elejét vagy végét jelzi. A hibakódok kronológiai sorrendben vannak.

Amennyiben egy állomáson egyszerre két aljzat is meghibásodik, a műveletet mindkét oldalon (Parking és City) meg kell ismételni.

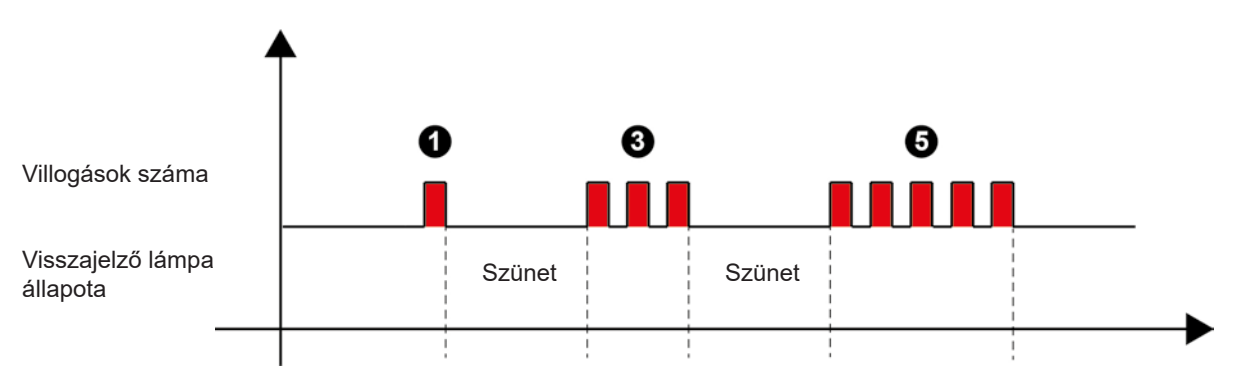

## 1.4 Első szintű hibaelhárítás

| Villogások<br>száma | Leírás                                                                                                    | Parking | City | Smart<br>Wallbox | Teendő                                                                                                    |
|---------------------|----------------------------------------------------------------------------------------------------|---------|------|------------------|----------------------------------------------------------------------------------------------------|
| 1                   | Túlfeszültség-levezető<br>meghibásodása<br>(Rosszul behelyezett,<br>hibás biztosítódugó,<br>"Állapot" csatlakozó<br>kihúzva vagy szakadt<br>vezeték) | x       | x    |                  | Miután feljegezte a termék címkéjén található<br>rendelési számot és sorozatszámot, vegye fel a<br>kapcsolatot a Schneider Electric Ügyfélszolgálatával.                                                                                          |
| 2                   | Nem reteszelt aljzat hiba<br>=> az aljzat/retesz-zár<br>érzékelő állapota közötti<br>eltérés                                                         | x       | x    | x                | Ellenőrizze a csatlakozó és az aljzat általános<br>állapotát.<br>Ellenőrizze, hogy az aljzat záróretesze nem sérült-e.<br>Távolítson el minden idegen tárgyat, amit az<br>aljzatban talál.<br>Próbálja meg újból teljesen benyomni a csatlakozót. |
| 2                   | Nem reteszelt fedél<br>hiba => Eltérés a retesz<br>indukciós érzékelőjében                                                                           | x       | x    |                  | Ellenőrizze a fedél általános állapotát.<br>Távolítson el minden idegen tárgyat, amit a fedél<br>házában talál.<br>Próbálja meg újból lezárni a fedelet, úgy, hogy<br>erősen megnyomja.                                                           |
| 3                   | Nem lehet csatlakoztatni<br>az alaplapot.                                                                                                    | x       | x    |                  |                                                                                                    |
| 3                   | A töltés szintje<br>túl alacsony a<br>csatlakozóaljzat be-/<br>kireteszelésének<br>megfelelő működéséhez                                             |         |      | x                | Miután feljegezte a termék címkéjén található<br>rendelési számot és sorozatszámot, vegye fel a<br>kapcsolatot a Schneider Electric Ügyfélszolgálatával.                                                                                          |
| 4                   | Rossz mágneskapcsoló<br>állapot (diszkordancia<br>hiba)                                                                                              | x       | x    | x                |                                                                                                    |
| 4                   | Az 1. állapotbemenet<br>visszajelzése rossz (T2/<br>T3 aljzat-megszakító vagy<br>Diff. sw. vagy háztartási<br>aljzat-megszakító)                     | x       | x    | x                | rendelési számot és sorozatszámot, vegye fel a<br>kapcsolatot a Schneider Electric Ügyfélszolgálatával.                                                                                                    |
| 5                   | Megszakadt a kapcsolat a<br>klaszter vezérlővel                                                                                                    | x       | x    | x                |                                                                                                    |
| 5                   | Nincs kapcsolat a<br>modemmel, az RSSI<br>10-nél alacsonyabb<br>(modemmel =s=<br>alapértelmezett<br>konfiguráció)                                    | x       | x    | x                | Miután feljegezte a termék címkéjén található<br>rendelési számot és sorozatszámot, vegye fel a                                                                                                    |
| 5                   | Felügyeleti hiba =<br>"Felügyelettel" (OCPP)<br>vagy jogosultságokkal<br>kapcsolatos<br>kommunikációs probléma                                       | x       | x    | x                | kapcsolatot a Schneider Electric Ügyfélszolgálatával.                                                                                                    |
| 5                   | Megszakadt a kapcsolat<br>az NTP szerverrel                                                                                                    | x       | x    | x                |                                                                                                    |
| 6                   | Megszakadt a kapcsolat<br>az RFID olvasóval<br>(lecsatlakoztatott vagy<br>hibás RFID olvasó)                                                         | x       | x    | x                | Miután feljegezte a termék címkéjén található<br>rendelési számot és sorozatszámot, vegye fel a<br>kapcsolatot a Schneider Electric Ügyfélszolgálatával.                                                                                          |

| Villogások<br>száma | Leírás                                                                                                    | Parking | City | Smart<br>Wallbox | Teendő                                                                                                    |
|---------------------|----------------------------------------------------------------------------------------------------|---------|------|------------------|----------------------------------------------------------------------------------------------------|
| 6                   | Megszakadt a<br>kapcsolat az "IEM3xxx"<br>fogyasztásmérővel                                                                                                    | x       | x    | x                | Miután feljegezte a termék címkéjén található<br>rendelési számot és sorozatszámot, vegye fel a<br>kapcsolatot a Schneider Electric Ügyfélszolgálatával.                                                                                                    |
| 7                   | Töltésfázisok<br>száma helytelen =><br>egyfázisú töltőállomás<br>háromfázisúként való<br>használata esetén                                                      | x       | x    |                  | Miután feljegezte a termék címkéjén található<br>rendelési számot és sorozatszámot, vegye fel a<br>kapcsolatot a Schneider Electric Ügyfélszolgálatával.                                                                                                    |
| 7                   | Túláramú töltési hiba                                                                                                    | x       | x    | x                | Próbáljon meg egy másik járművet.                                                                                                    |
| 8                   | Megszakadt a kapcsolat<br>az RFID olvasóval vagy<br>más készülékkel<br>(külső)                                                                                  | x       | x    | x                | Miután feljegezte a termék címkéjén található<br>rendelési számot és sorozatszámot, vegye fel a<br>kapcsolatot a Schneider Electric Ügyfélszolgálatával.                                                                                                    |
| 8                   | Az aljzat vagy az<br>elektromos autó nem<br>kapcsolódik egy perc<br>után, vagy City esetén<br>= a háztartási és a T2/<br>T3 ugyanazon az oldalon<br>csatlakozik | x       | x    | x                | Ellenőrizze a kábelek, az állomás és a autó oldali<br>aljzatok általános állapotát.<br>Távolítson el minden idegen tárgyat, amit a<br>csatlakozópontokban talál.<br>Próbálja meg újból teljesen benyomni a<br>csatlakozókat.<br>Próbálja meg egy másik kábellel.                  |
| 8                   | Kommunikációs hiba az<br>alábbi eszközökkel:<br>3. mód jármű ("CP" hiba:<br>Pilotszabályozás                                                                    | x       | x    | x                |                                                                                                    |
| 8                   | Téves kábelállapot (a<br>"PP" kódoló ellenállás<br>értéke téves)                                                                                                | x       | x    | x                | Probálja meg egy másik kábellel; ha továbbra sem<br>működik, próbálja meg egy másik járművel vagy<br>szimulátorral.                                                                                                    |
| 8                   | Töltési hiba a rövidzárlati<br>vezérlő vezetéken (CP)                                                                                                    | x       | x    | x                |                                                                                                    |
| 8                   | Töltési hiba az elektromos<br>autó kábelének<br>lecsatlakoztatása után.                                                                                         | x       | x    | x                | Próbálja meg egy másik kábellel; ha továbbra sem<br>működik, próbálja meg egy másik járművel vagy<br>szimulátorral, és ne csatlakoztassa le a kábelt<br>töltés közben. Szakítsa meg a töltést a kábel<br>lecsatlakoztatásával először a járműoldalon, majd<br>az állomás oldalán. |
| 9                   | Behatolás elleni védelem<br>meghibásodása a<br>töltőállomáson (Ajtó nyitva<br>vagy hibás ajtó érintkező)                                                        | x       | x    |                  | Miután feljegyezte a termék címkéjén található<br>rendelési számot és sorozatszámot, vegye fel a<br>kapcsolatot a Schneider Electric ügyfélszolgálatával.                                                                                                    |
| 10                  | Hiányzó, sérült vagy már<br>megnyitott konfigurációs<br>fájl                                                                                                    | x       | x    | x                | Miután feljegyezte a termék címkéjén található<br>rendelési számot és sorozatszámot, vegye fel a<br>kapcsolatot a Schneider Electric ügyfélszolgálatával.                                                                                                    |

## **2. fejezet** Második szintű hibaelhárítás PC-vel

## 2.1. Csatlakoztatás a töltőállomásra

## FONTOS MEGJEGYZÉS:

A hibaelhárítás megkezdése előtt ellenőrizze a biztonsági eszközök állapotát (megszakítók, áram-védőkapcsolók, stb.), valamint azt, hogy berendezése kap-e tápáramot.

### **EVlink Smart Wallbox**

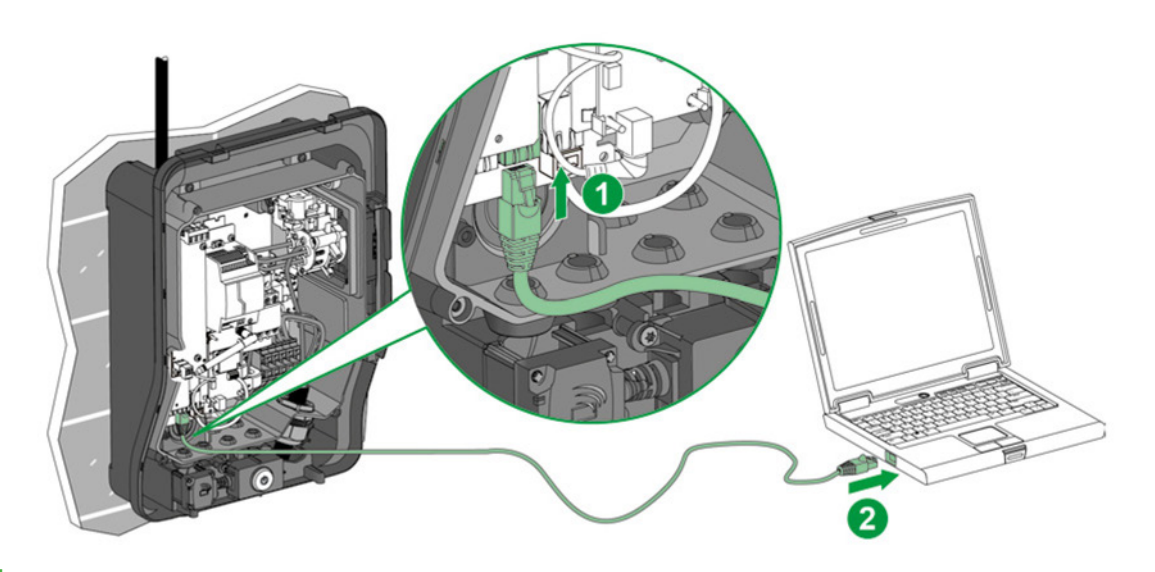

#### **EVlink Parking**

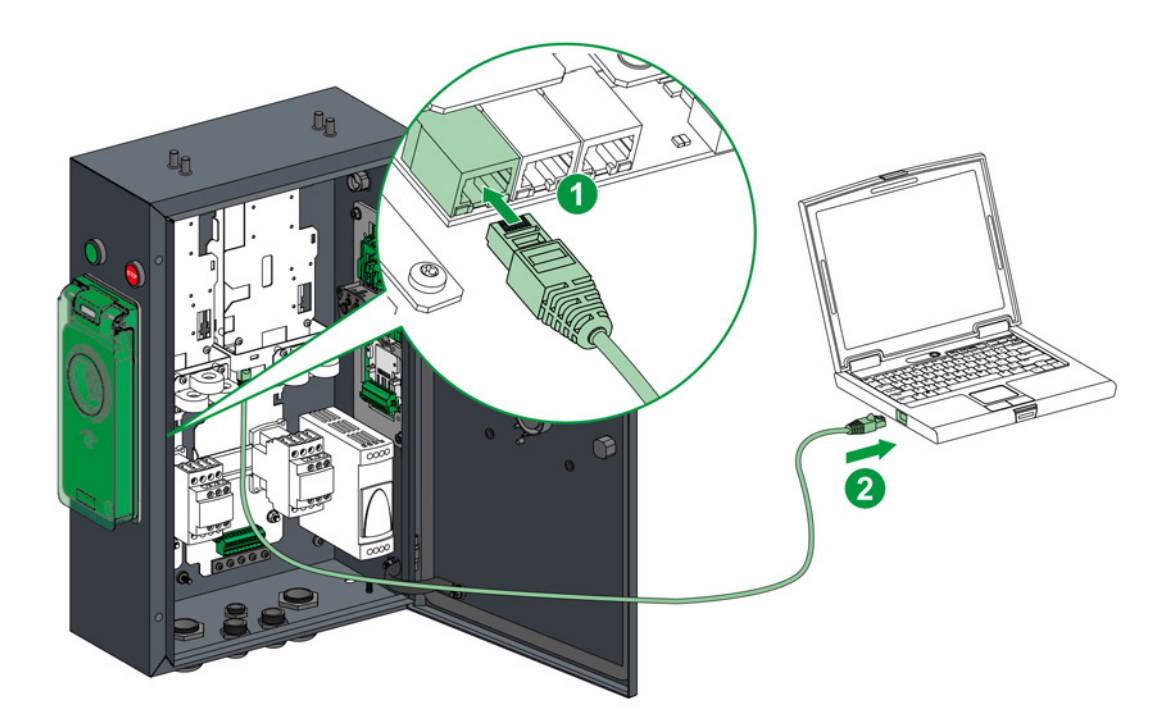

## **EVlink City**

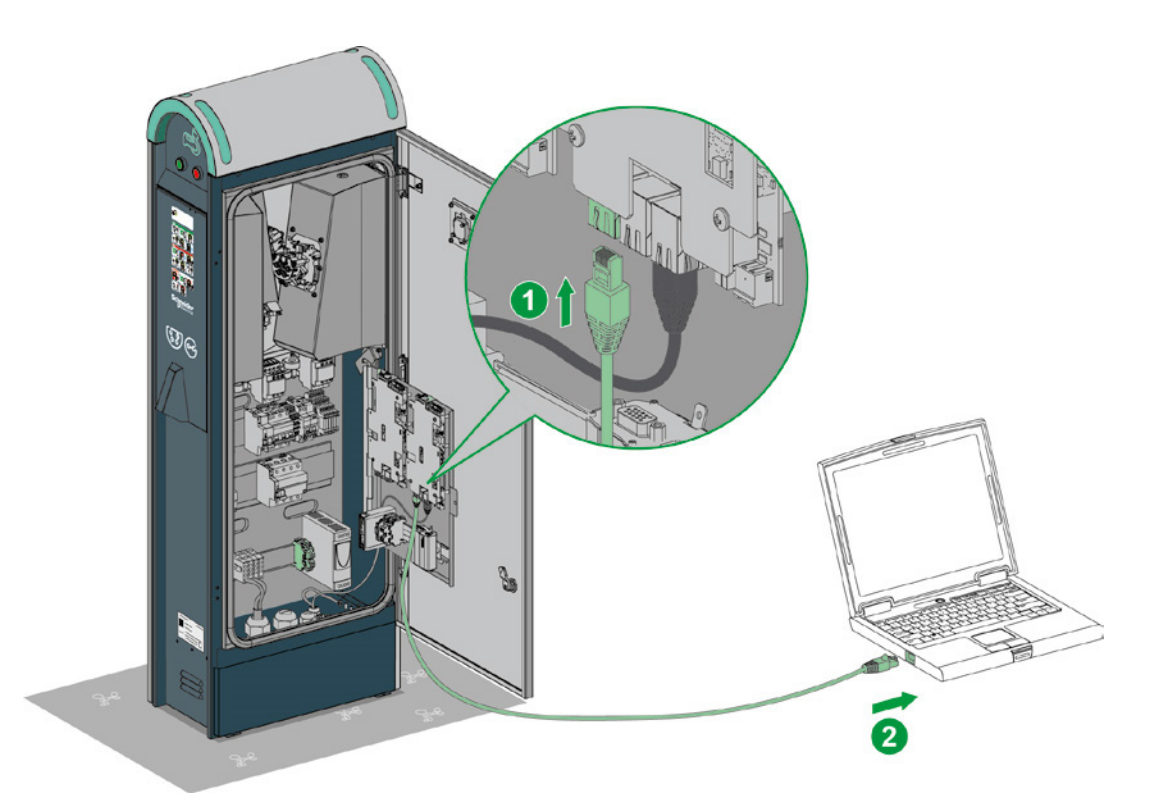

## 2.2 Számítógép konfiguráció

| Lépés | Művelet                                                                                                    |
|-------|----------------------------------------------------------------------------------------------------|
| 1     | Ellenőrizze, hogy a számítógép Ethernet kábellel van-e csatlakoztatva a töltőállomáshoz, és ez utóbbi<br>bekapcsolt állapotban van-e.                                                                                                    |
| 2     | Nyissa meg számítógépén a hálózati tulajdonságok menüt.                                                                                                    |
| 3     | Kattintson a "Csatlakozás helyi hálózathoz" opcióra.                                                                                                    |
| 4     | Kattintson a "Tulajdonságok" opcióra:                                                                                                    |
| 5     | Nyissa meg az Internetes verzió 4 protokoll (TCP / IP v4) tulajdonságait.                                                                                                    |
| 6     | Állítsa be a statikus IP cím tulajdonságait az alábbiak szerint (módosítás előtt jegyezze fel a<br>beállításokat, hogy később vissza tudja állítani az eredeti konfigurációt):<br>IP cím: 192.168.0.x (ahol x egy 241 és 249 közötti szám)<br>Alhálózati maszk: 255.255.255.0<br>Nincs alapértelmezett átjáró<br>Nincs DNS szerver<br>Nincs proxy |

## 2.3 A jelentés letöltése

Nyissa meg internetböngészőjét és a címsorba írja be a *http://192.168.0.102* címet. Érvényes gyári IP. Ha az állomás IP címe időközben megváltozott, a hálózati beállításokat annak megfelelően állítsa át, és írja be az új címet a böngészőbe.

Válassza ki a nyelvet, és jelentkezzen be:

- Felhasználó: admin
- Jelszó: ADMIN

Lépjen tovább a "Karbantartás" fülre.

| EVlink          |                |                                                                                                    | <u> </u>                                                                                                    | _                                                                            |                   |              |               | ade    | nin   Lopout   E | inglish   About |
|-----------------|----------------|----------------------------------------------------------------------------------------------------|----------------------------------------------------------------------------------------------------|------------------------------------------------------------------------------|-------------------|--------------|---------------|--------|------------------|-----------------|
| Configuration   | Authentication | Updates                                                                                                    | Maintenance                                                                                                    | Users account                                                                | Energy Management | Connectivity |               |        |                  |                 |
| Charging (grand | station 1      | General settings Socket-ou<br>Authentication loc<br>Authentication Stra<br>Enable Energy Manage<br>Phase-Neutral voltage meas<br>Station loc<br>Cluster manages<br>Charging Station<br>Buzzer pres<br>RFID reader | tilets Meters Time so<br>Charging Sta<br>O Reject unkno<br>ment O No @ Yes<br>ured 231 V<br>ation @ Indoor O Out<br>None<br>City (On Street)<br>PO OSTRACK<br>ence NC | ettings<br>O Disable O Rem<br>wn badges ® Allow all<br>v<br>ddoor<br>245-182 | ote<br>badges     |              | Configuration | Import | Expert           |                 |
|                 |                | Production<br>Produ                                                                                                    | code NC<br>ct ID NC                                                                                                    |                                                                              |                   |              |               |        | Sav              | e Cancel        |

Kattintson az "Exportálás, opcióra az "Állapot" mezőben a "Karbantartás, fülön belül.

| EVlink                  |                |                                                                                                    |                                                                                    |                         |                   |              | admin   Lopout   English   About |
|-------------------------|----------------|----------------------------------------------------------------------------------------------------|------------------------------------------------------------------------------------|-------------------------|-------------------|--------------|----------------------------------|
| Configuration           | Authentication | Updates                                                                                                    | Maintenance                                                                        | Users account           | Energy Management | Connectivity |                                  |
| Charging<br>Operational | station I      | Status Control                                                                                                    |                                                                                    | Main                    | ntenance Repo     | <u>rt</u>    | ^                                |
|                         |                | Product Number<br>Commercial Ref<br>Fratery Code<br>Production Date<br>Production Date<br>Unager Identifier<br>Product Id<br>Setal Number Part 1 25<br>Setal Number Part 1 25<br>Setal Number Part 2 51<br>Evse Status | Ping #102         Ping #103           2140640555E1 3N140640555E         B755170000 | 2<br>9                  |                   |              |                                  |
|                         | → [            | FW version<br>FW build number<br>C                                                                                                    | Plug #102<br>2704<br>8                                                             | Plug #103<br>2704<br>\$ | -                 |              | ~                                |

Mentse el a jelentést a számítógépére.

Az exportált fájl HTML formátumban tárolódik, és internetböngészővel nyitható meg.

## 2.4 A jelentés leírása

The jelentésben látható piros keretek fontos ügyfélszolgálati információt tartalmaznak.

#### Termék rendelési száma

Termékszám

|                      | Plug #102     | Plug #103     |
|----------------------|---------------|---------------|
| Commercial Ref       | EV.1\$22P33R  | EV.1\$22P33R  |
| Factory Code         | 3N            | 3N            |
| Production Date      | 14122         | 14122         |
| Production Revision  | 09            | 09            |
| Batch Number         | 003           | 003           |
| Unique Identifier    | 003           | 003           |
| Product Id           | 50097F3       | 50097F3       |
| Serial Number Part 1 | 3N135130433A2 | 3N135130434H1 |
| Serial Number Part 2 | S1B7551700007 | S1B7551700007 |

#### Szoftver verziók

EVSE állapot

|                          | Plug #102            | Plug #103             |
|--------------------------|----------------------|-----------------------|
| FW version               | 2703                 | 2703                  |
| FW build number          | 17                   | 17                    |
| Web version              | 2703                 | 2703                  |
| Webserver build number   | 17                   | 17                    |
| Boot Counter             | 6                    | 6                     |
| CPW state                | EVSE_AvailableStateA | EVSE_Available_StateA |
| Cable state              | Not_Plugged          | Not_Plugged           |
| EV state                 | A_Not_Present_12V    | A_Not_Present_12V     |
| Last charge status       | 255                  | 255                   |
| Evse Status              | NormalMode3          | NormalMode3           |
| Outlet Status            | NotInitiatized       | NotInitiatized        |
| Outlet Status Last Error | NotInitiatized       | NotInitiatized        |
| Selected Charge Power    | NOTHING              | NOTHING               |
| Selected Charge Duration | Undefined            | Undefined             |
| [ErrorStatusWord_Level2] | 0x0000               | 0x0000                |
| [ErrorStatusWord_Level1] | 0x0040               | 0x0040                |

#### Bit állapot

#### Hibaállapot (KO = alapértelmezett).

| bit description                       | Plug #102 | Plug #103 |
|---------------------------------------|-----------|-----------|
| bit0 - Rfid Status                    | OK        | OK        |
| bit1 - Stu Status                     | OK        | OK        |
| bit2 - Connection Master Slave        | OK        | OK        |
| bit3 - DI PlugLock                    | OK        | OK        |
| bit4 - ContactorState                 | OK        | OK        |
| bit5 - DI Parafoudre                  | OK        | OK        |
| bit6 - DI Anti- intrusion             | KO        | KO        |
| bit7 - DI US DB not found             | OK        | OK        |
| bit8 - ConfigurationFileError         | OK        | OK        |
| bit9 - DI ShutterUnlock               | OK        | OK        |
| bit10 - DI CB FLSI                    | OK        | OK        |
| bit11 - DI PowerMeter Comm            | OK        | OK        |
| bit12 - RemoteControllerLost          | OK        | OK        |
| bit13 - Socket State Error            | OK        | OK        |
| bit14 - Nb Phase Incorrect            | OK        | OK        |
| bit15 - Plc Connection Lost           | OK        | OK        |
| bit16 - ChargeError CommunicatonError | OK        | OK        |
| bit17 - ChargeError CableDisconnected | OK        | OK        |
| bit18 - ChargeError EV Disconnected   | OK        | OK        |
| bit19 - ChargeError ShortCut          | OK        | OK        |
| bit20 - ChargeError OverLoad          | OK        | OK        |
| bit23 - Modem Error                   | OK        | OK        |
| bit29 - SupervisionError              | OK        | OK        |
| bit30 - NTP Server CommunicationError | OK        | OK        |

#### Legutóbbi hibák listája

A "**Legutóbbi hibák**" és a működési hiba "**bitek**" megfelelése a **Hibaállapot** táblázatban leírtak szerint: ■ 0 hiba = bit1 ■ 1 hiba = bit2 ■... Legutóbbi hibák

Start Date End Date Plug Error Code

#### További információk

A többi információ a Schneider Electric számára bír jelentőséggel.

#### Hardware Reference

|                  | Plug #102                                | Plug #103                                |
|------------------|------------------------------------------|------------------------------------------|
| enveloppe        | Monoblock                                | Monoblock                                |
| outletNumber     | Socket-outlet 2                          | Socket-outlet 2                          |
| plugType         | T3                                       | T3                                       |
| boardType        | MP2                                      | MP2                                      |
| isAttachedCable  | False                                    | False                                    |
| pushButton       | Normal and stop                          | Normal and stop                          |
| lockType         | Double lock                              | Double lock                              |
| lightIndicators  | AVAILABILITY_AND_BOOKED_AND_OUT_OF_ORDER | AVAILABILITY_AND_BOOKED_AND_OUT_OF_ORDER |
| chargeIndicators | Load lamp only                           | Load lamp only                           |
| buzzer           | KINGSTATE KPE-182                        | KINGSTATE KPE-182                        |
| modem            | None                                     | None                                     |
| display          | None                                     | None                                     |
| rfidReader       | OSITRACK                                 | OSITRACK                                 |
|                  |                                          |                                          |

#### Io Model

Plug #102 Plug #103
IoModel 255 255

**Network** 

|                     | Plug #102                   | Plug #103                   |
|---------------------|-----------------------------|-----------------------------|
| Physical Address    | 00 - 80 - f4 - 42 - 10 - bf | 00 - 80 - f4 - 42 - 10 - 70 |
| Ip Address          | 0.0.0.0                     | 0.0.0.0                     |
| Sub-Network Mask    | 255.255.255.0               | 255.255.255.0               |
| Default Gateway     | 192.168.0.254               | 192.168.0.254               |
| Prefered DNS Server | 0.0.0.0                     | 0.0.0.0                     |

## 2.5 Második szintű hibaelhárítás

| Hibás bit                          | Leírás                                                                                                    | Parking | City | Smart<br>Wallbox | Teendő                                                                                                    |
|------------------------------------|----------------------------------------------------------------------------------------------------|---------|------|------------------|----------------------------------------------------------------------------------------------------|
| bit0 - Rfid állapot                | Megszakadt a kapcsolat<br>az RFID olvasóval<br>(lecsatlakoztatott vagy<br>hibás RFID olvasó)                                               | x       | x    | x                | Ellenőrizze az RFID kártyaolvasó bekötését,<br>az olvasón található LED-ek állapotát és a<br>töltőállomás internetszerverén található frissítés<br>fülön a szoftververziót. Próbálja frissíteni a<br>kártyaolvasó szoftververzióját a Schneider<br>Electric weboldalain elérhető legújabb<br>frissítéssel. A töltőállomás rendszerének<br>újraindítása                                                                                                    |
| bit2 - Master-Slave<br>csatlakozás | Nem lehet csatlakoztatni<br>az alaplapot.                                                                                                  | x       | x    |                  | Ellenőrizze a két tábla közötti Ethernet kábelt.<br>Próbálja kicserélni vagy módosítani a táblákon<br>lévő csatlakozókat. Az RJ45-ön található LED-<br>ek segítségével ellenőrizze a kommunikációt<br>(narancssárga/zöld/villog vagy sem). Az RJ45-ös<br>csatlakozók jobb oldalán ellenőrizze továbbá a<br>tábla LED-jeinek állapotát (zöld/piros/villog vagy<br>sem). Indítsa újra a töltőállomás rendszerét. Ha<br>a hiba az újraindítás után is jelentkezik, állítsa<br>vissza a gyári beállításokat először a bal, majd a<br>jobb oldalon. Lásd a 3.1 fejezetet. |
| bit3 - DI PlugLock                 | Nem reteszelt aljzat<br>hiba => az aljzat/fedél-<br>zár érzékelő állapota<br>közötti eltérés                                               | x       | x    | x                | Ellenőrizze a csatlakozó és az aljzat általános<br>állapotát.<br>Ellenőrizze, hogy az aljzat záróretesze nem<br>sérült-e vagy nem hiányzik-e.<br>Távolítson el minden idegen tárgyat, amit az<br>aljzatban vagy a kábelen talál.<br>Próbálja meg újból teljesen benyomni a<br>csatlakozót.                                                                                                    |
| bit4 - ContactorState              | Rossz mágneskapcsoló<br>állapot (diszkordancia<br>hiba)                                                                                    | x       | x    | x                | Ellenőrizze segédérintkezők bekötését és azt,<br>hogy a kontaktor nem szorult-e be.<br>Ha a kontaktor beszorult, nézesse át a járművét<br>a kereskedőnél; valószínűleg zárlatos lehet a<br>fedélzeti töltő.<br>Cserélje ki a mágneskapcsolót.                                                                                                    |
| bit5 - DI Parafoudre               | Túlfeszültség-korlátozó<br>meghibásodása<br>(Rosszul behelyezett,<br>hibás betét, "Állapot"<br>csatlakozó kihúzva vagy<br>szakadt vezeték) | x       | x    |                  | Amennyiben a konfigurációja nem tartalmaz<br>túlfeszültség-korlátozót, ellenőrizze<br>mellékáramkört.<br>Ha rendelkezik túlfeszültség-korlátozóval,<br>ellenőrizze a betétek állapotát és azt, hogy<br>megfelelően be vannak-e helyezve.<br>Minden esetben ellenőrizze az elektromos táblán<br>és a túlfeszültség-korlátozón lévő csatlakozót.<br>Az áramkörnek teljesnek kell lennie a töltéshez.                                                                                                    |
| bit6 - DI Behatolás<br>védelem     | Behatolás<br>elleni védelem<br>meghibásodása a<br>töltőállomáson<br>(Ajtó nyitva vagy hibás<br>ajtó érintkező)                             | x       | x    |                  | A töltőállomás visszaáll a gyári beállításokra,<br>ha a gombok segítségével próbálkozik<br>a hibaelhárítással. A zöld nyomógomb 5<br>másodpercig villog. Ne nyomja meg. Ellenőrizze<br>az ajtót és az ajtó érintkezőjét, ellenőrizze a piros<br>visszajelző fény => zöld állapotra váltását az<br>ajtó érintkezőjének megnyomásával. Ellenőrizze,<br>hogy a konzol nem hajlott-e meg, a kábelek<br>állapotát a kapu érintkezőjétől a készülék alján,<br>és hogy a csatlakozók jól megfelelően be<br>vannak-e nyomva az elektromos táblán.                            |
| bit8 -<br>ConfigurationFileError   | Hiányzó, sérült<br>vagy már megnyitott<br>konfigurációs fájl                                                                               | x       | x    | x                | Lépjen a töltőállomás konfigurációs weboldalára.<br>Mielőtt bármit módosítana a fájlon, mentse el.<br>Ha már elmentette a fájlt, importálja. Ha nincs<br>biztonsági mentése, állítsa vissza a gyári<br>beállításokat a karbantartási fülön, és ismételje<br>meg a teljes üzembe helyezési műveletet.                                                                                                    |
| bit9 - DI ShutterUnlock            | Nem reteszelt fedél<br>hiba => Diszkordancia<br>a fedél indukciós<br>érzékelőjében                                                         | x       | x    |                  | Ellenőrizze a fedél általános állapotát.<br>Távolítson el minden idegen tárgyat, amit a fedél<br>házában talál.<br>Próbálja meg újból lezárni a fedelet, úgy, hogy<br>erősen megnyomja.<br>Ellenőrizze az indukciós érzékelő állapotát és<br>pozícióját.                                                                                                    |

| Hibás bit                                 | Leírás                                                                                                    | Parking | City | Smart<br>Wallbox | Teendő                                                                                                    |
|-------------------------------------------|----------------------------------------------------------------------------------------------------|---------|------|------------------|----------------------------------------------------------------------------------------------------|
| bit10 - DI CB FLSI                        | Az állapot visszaállítása<br>Hibás 1. bemenet (City:<br>T2/T3 aljzat-megszakító<br>vagy Diff. sw. vagy<br>háztartási aljzat-<br>megszakító)                    | x       | x    | x                | Ellenőrizze a védelmi készülékek állapotát.<br>Megszakító, MNx, áram-védőkapcsoló.<br>Ellenőrizze az OF és az MNx bekötését.<br>Ellenőrizze az funkciókhoz tartozó csatlakozókat<br>a töltőállomáson belül.                                                                                             |
| bit11 - DI PowerMeter<br>kommunikáció     | Megszakadt a<br>kapcsolat az "IEM3xxx"<br>fogyasztásmérővel                                                                                                    | x       | x    | x                | Ellenőrizze a fogyasztásmérő bekötését és<br>tápellátását. Ellenőrizze, hogy a beállítások<br>megfelelnek-e az üzembe helyezési útmutatóban<br>leírtakkal.                                                                                                    |
| bit12 - Távvezérlő<br>elvesztése          | Megszakadt a kapcsolat<br>az RFID olvasóval vagy<br>más (külső) készülékkel                                                                                    | x       | x    | x                | Ellenőrizze a LED-ek állapotát a külső RFID<br>olvasóján, valamint a töltőállomásra kötött<br>csatlakozásokat. Indítsa újra a 2 rendszert, a<br>külső olvasót, majd az állomást.                                                                                                    |
| bit13 - Aljzat állapot hiba               | Az aljzat vagy az<br>elektromos autó nem<br>kapcsolódik egy perc<br>után, vagy City esetén =<br>a háztartási és<br>a T2/T3 ugyanazon az<br>oldalon csatlakozik | x       | x    | x                | Ellenőrizze a kábel, valamint az állomásoldali és<br>járműoldali aljzatok általános állapotát.<br>Ellenőrizze, hogy az autó megfelelően reteszeli-e<br>a kábelt.<br>Távolítson el minden idegen tárgyat, amit a<br>csatlakozópontokban talál.<br>Próbálja meg újból teljesen benyomni a<br>csatlakozót. |
| bit14 - Téves fázisszám                   | Töltésfázisok<br>száma helytelen =><br>egyfázisú töltőállomás<br>háromfázisúként való<br>használata esetén                                                     | x       | x    |                  | 7kW-os töltője van (egyfázisú), amelyre 3 fázist<br>csatlakoztatott. Próbálja lecsatlakoztatni a 2. és<br>3. fázist.                                                                                                    |
| bit15 - Plc csatlakozás<br>elvesztése     | Megszakadt a kapcsolat<br>a klaszter vezérlővel                                                                                                    | x       | x    | x                | KIEGÉSZÍTŐ<br>Ellenőrizze a töltőállomás és a PLC közötti<br>Ethernet kábelt. Ellenőrizze a PLC állapotát<br>futási üzemmódban; az állapotkijelző LED-eken<br>megjelenő esetleges hibákat.<br>Állítsa vissza a PLC szekrényt és dobozokat.                                                              |
| bit16 - ChargeError<br>CommunicatonError  | Kommunikációs hiba 3.<br>mód járművel<br>("CP" hiba:<br>Pilotszabályozás)                                                                                      | x       | x    | x                | Próbálja meg egy másik kábellel; ha továbbra<br>sem működik, próbálja meg egy másik járművel<br>vagy szimulátorral.                                                                                                    |
| bit17 - ChargeError<br>CableDisconnected  | Téves kábelállapot<br>(a "PP" kódoló ellenállás<br>értéke téves)                                                                                               | x       | x    | x                | Próbálja meg egy másik kábellel; ha továbbra<br>sem működik, próbálja meg egy másik járművel<br>vagy szimulátorral.                                                                                                    |
| bit18 - ChargeError EV<br>szétkapcsolódás | Töltési hiba<br>az elektromos<br>autó kábelének<br>lecsatlakoztatása után.                                                                                     | x       | x    | x                | Próbálja meg egy másik kábellel; ha továbbra<br>sem működik, próbálja meg egy másik járművel<br>vagy szimulátorral, és ne csatlakoztassa<br>le a kábelt töltés közben. Szakítsa meg a<br>töltést a kábel lecsatlakoztatásával először a<br>járműoldalon, majd a töltőállomás oldalán.                   |
| bit19 - ChargeError<br>ShortCut           | Töltési hiba a<br>rövidzárlati vezérlő<br>vezetéken (CP)                                                                                                    | x       | x    | x                | Próbálja meg egy másik kábellel; ha továbbra<br>sem működik, próbálja meg egy másik járművel<br>vagy szimulátorral.                                                                                                    |
| bit20 - ChargeError<br>OverLoad           | Túláramú töltési hiba                                                                                                    | x       | x    | x                | Próbáljon meg egy másik járművet.                                                                                                    |

| Hibás bit                                | Leírás                                                                                                    | Parking | City | Smart<br>Wallbox | Teendő                                                                                                    |
|------------------------------------------|----------------------------------------------------------------------------------------------------|---------|------|------------------|----------------------------------------------------------------------------------------------------|
| bit23 - Modem hiba                       | Nincs kapcsolat a<br>modemmel, az RSSI<br>10-nél alacsonyabb<br>(modemmel =s=<br>alapértelmezett<br>konfiguráció) | x       | x    | x                | KIEGÉSZÍTŐ<br>Ellenőrizze a töltőállomás és a modem közötti<br>Ethernet kábelt.<br>Ellenőrizze a modem áramellátását.<br>A modem dokumentációjában leírtak szerint<br>vizsgálja meg a LED-ek állapotát.<br>Indítsa újra a dobozt és a modemet.<br>Változtasson az antenna helyzetén, ellenőrizze<br>az RSSI-t (GPRS jelerősítő) a modem internet<br>szerverén.<br>Ennek az értéknek 10-nél nagyobbnak kell<br>lennie.                                                                                                    |
| Bit24 - Energiatartalék<br>hiba          | A töltés szintje<br>túl alacsony a<br>csatlakozóaljzat be-/<br>kireteszelésének<br>megfelelő működéséhez          |         |      | x                | Ellenőrizze a bővítőkártyák csatlakozásait (felső<br>kártya felül fekete)                                                                                                    |
| bit29 - SupervisionError                 | Felügyeleti hiba =<br>"Felügyelettel" (OCPP)<br>vagy jogosultságokkal<br>kapcsolatos<br>kommunikációs<br>probléma | x       | x    | x                | KIEGÉSZÍTŐ<br>Ellenőrizze a töltőállomás állapotát a töltőállomás<br>konfigurációs weboldalán, és exportálja a<br>karbantartási jelentést.<br>Indítsa újra a dobozt és a modemet.<br>Változtasson az antenna helyzetén, ellenőrizze<br>az RSSI-t (GPRS jelerősítő) a modem üzembe<br>helyezési eszközén. Ennek az értéknek 10-nél<br>nagyobbnak kell lennie.<br>Hívja a töltőállomás adminisztrátorát<br>(Felügyelet) és kérdezze meg az állapotát.<br>Ellenőrizze a töltőállomás és a back-end<br>közötti megfelelőséget (doboz töltőállomás<br>nyilvántartás). |
| bit30 - NTP Server<br>CommunicationError | Megszakadt a kapcsolat<br>az NTP szerverrel                                                                       | x       | x    | x                | Próbálja meg megváltoztatni az NTP szerver<br>beállításait a töltőállomás üzembe helyező<br>eszközében, és ellenőrizze a hálózathoz<br>csatlakozó vezetéket és a tűzfalat.                                                                                                    |

# **3. fejezet** A töltőállomás gyári beállításainak visszaállítása

## 3.1 Manuálisan és PC nélkül

### **EVlink SmartWallbox**

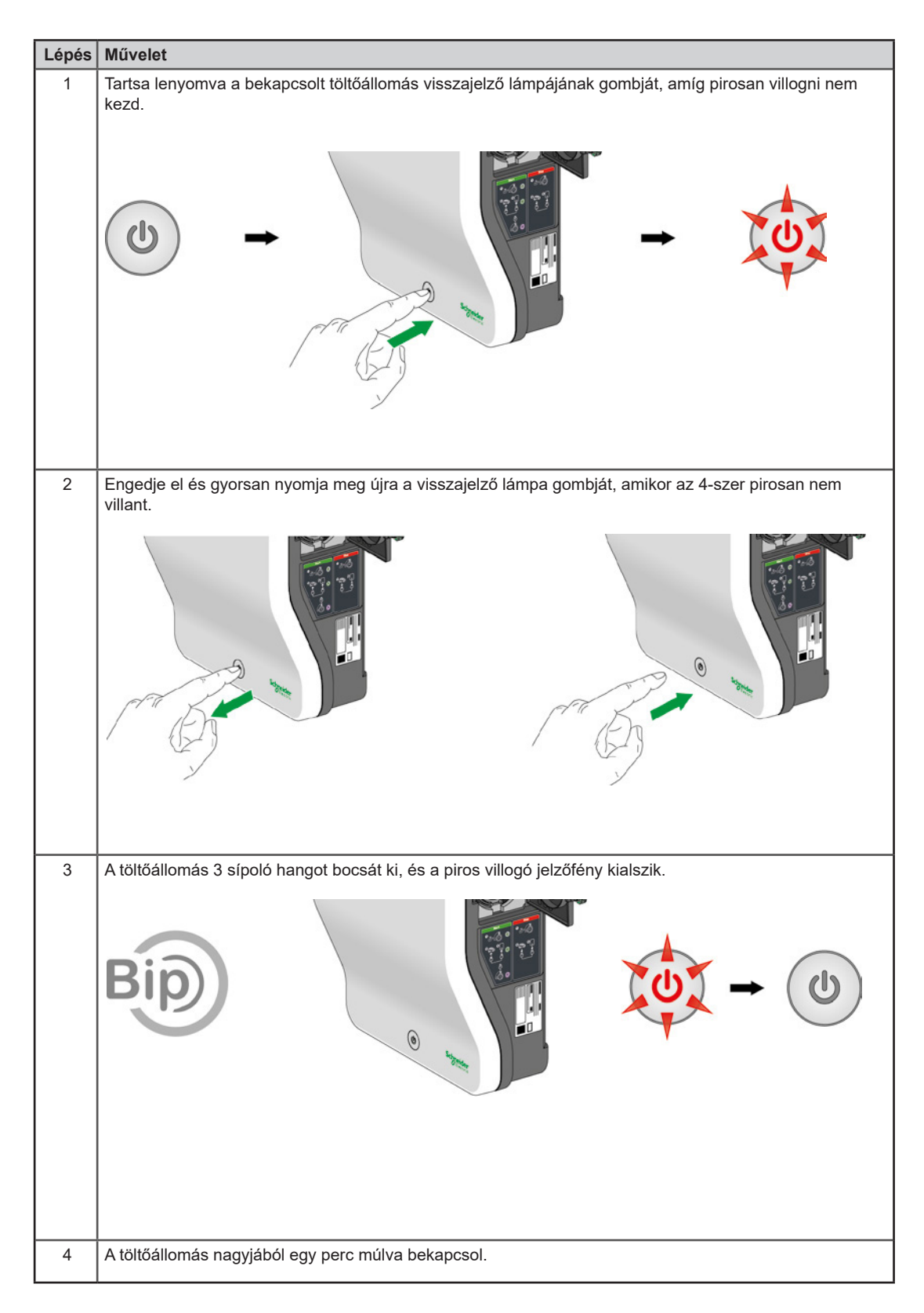

#### **EVlink Parking**

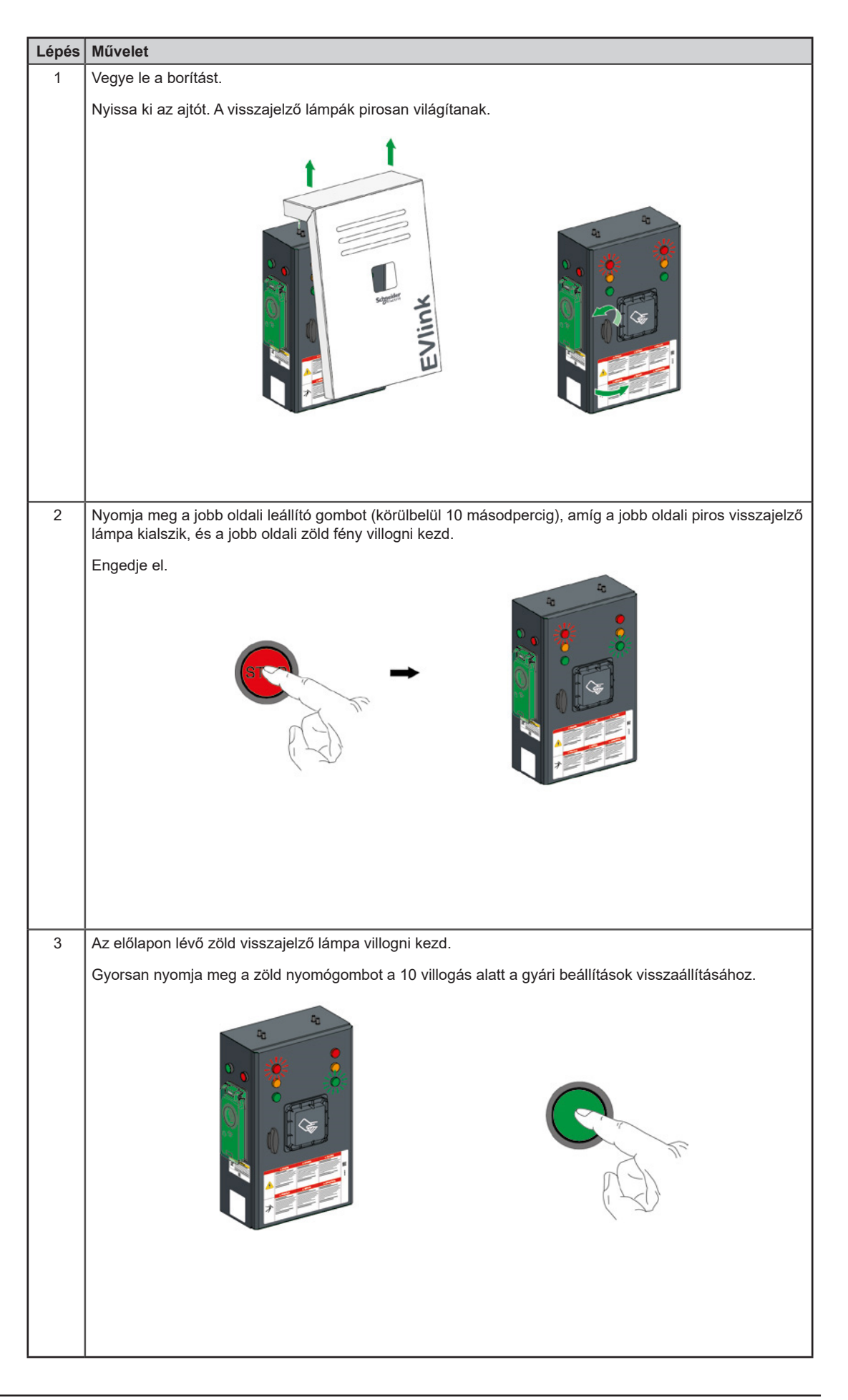

| Lépés | Művelet                                                                                                    |  |  |  |  |  |
|-------|----------------------------------------------------------------------------------------------------|--|--|--|--|--|
| 4     | A töltőállomás egy hosszú sípoló hangot bocsát ki, és a zöld visszajelző lámpa villogni kezd.                                                                                                    |  |  |  |  |  |
|       |                                                                                                    |  |  |  |  |  |
| 5     | Zárja be az ajtót.                                                                                                    |  |  |  |  |  |
|       | A töltőállomás nagyjából egy perc múlva újraindul.                                                                                                    |  |  |  |  |  |
|       | <ul> <li>FONTOS MEGJEGYZÉS:</li> <li>Ha a 3. lépésben a jobb oldali visszajelző lámpák kikapcsolnak, zárja be az ajtót és indítsa újra az műveletet.</li> <li>Ha a 4. lépésben csak a jobb oldali zöld visszajelző lámpa villogott, a bal oldalon, majd a jobb oldalon is végezze el a műveletet.</li> </ul> |  |  |  |  |  |

EVlink City - ( > 05 / 2016)

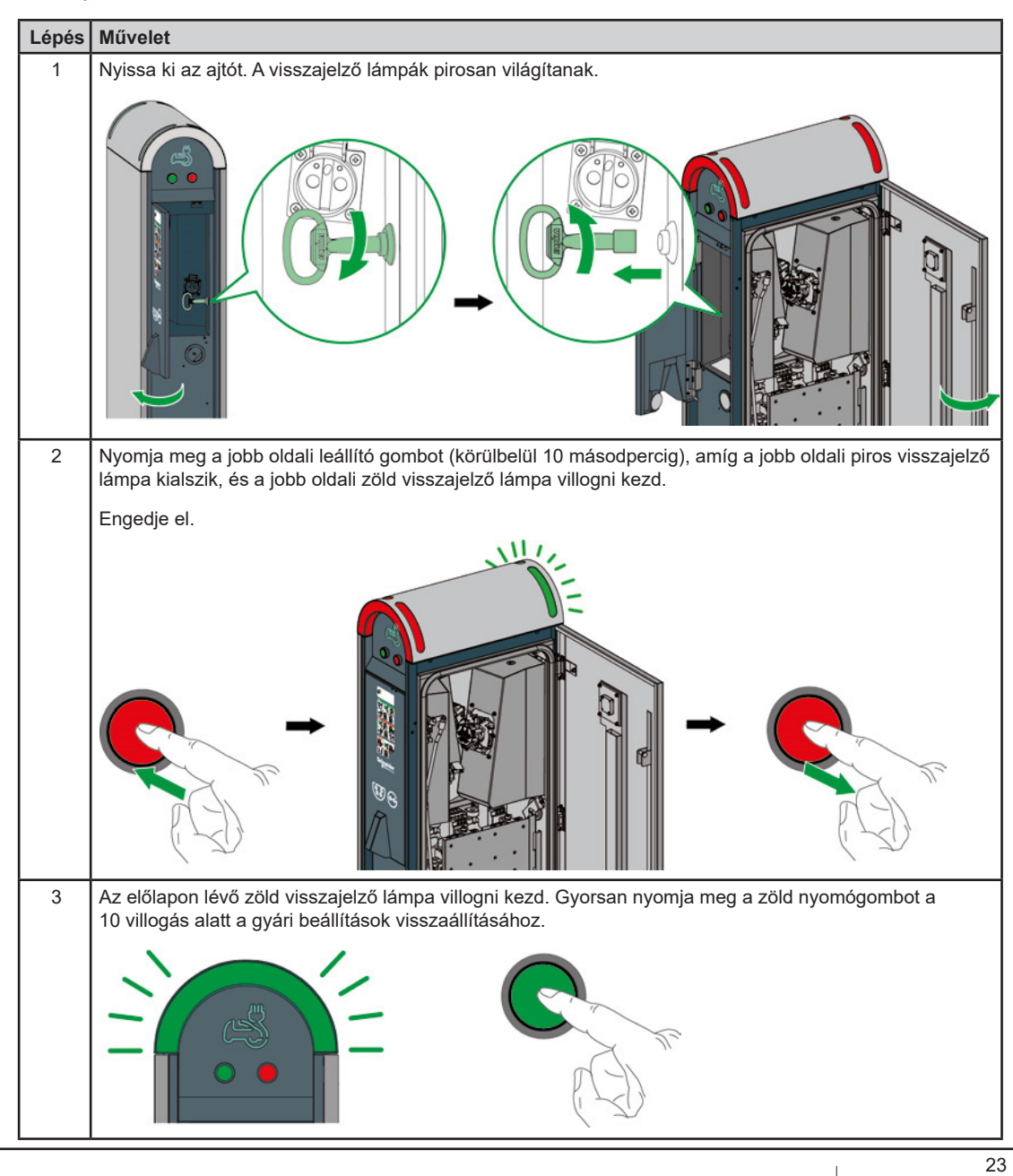

| Lépés | Művelet                                                                                                    |  |  |  |  |  |
|-------|----------------------------------------------------------------------------------------------------|--|--|--|--|--|
| 4     | A töltőállomás egy hosszú sípoló hangot bocsát ki, és a zöld visszajelző lámpa villogni kezd.                                                                                                    |  |  |  |  |  |
|       | Bip)                                                                                                    |  |  |  |  |  |
| 5     | Zárja be az ajtót.                                                                                                    |  |  |  |  |  |
|       | A töltőállomás nagyjából egy perc múlva újraindul.                                                                                                    |  |  |  |  |  |
|       | <ul> <li>FONTOS MEGJEGYZÉS:</li> <li>Ha a 3. lépésben a jobb oldali visszajelző lámpák kikapcsolnak, zárja be az ajtót és indítsa újra az műveletet.</li> <li>Ha a 4. lépésben csak a jobb oldali zöld visszajelző lámpa villogott, a bal oldalon, majd a jobb oldalon is végezze el a műveletet.</li> </ul> |  |  |  |  |  |

## EVlink City - (05 / 2016 🏓)

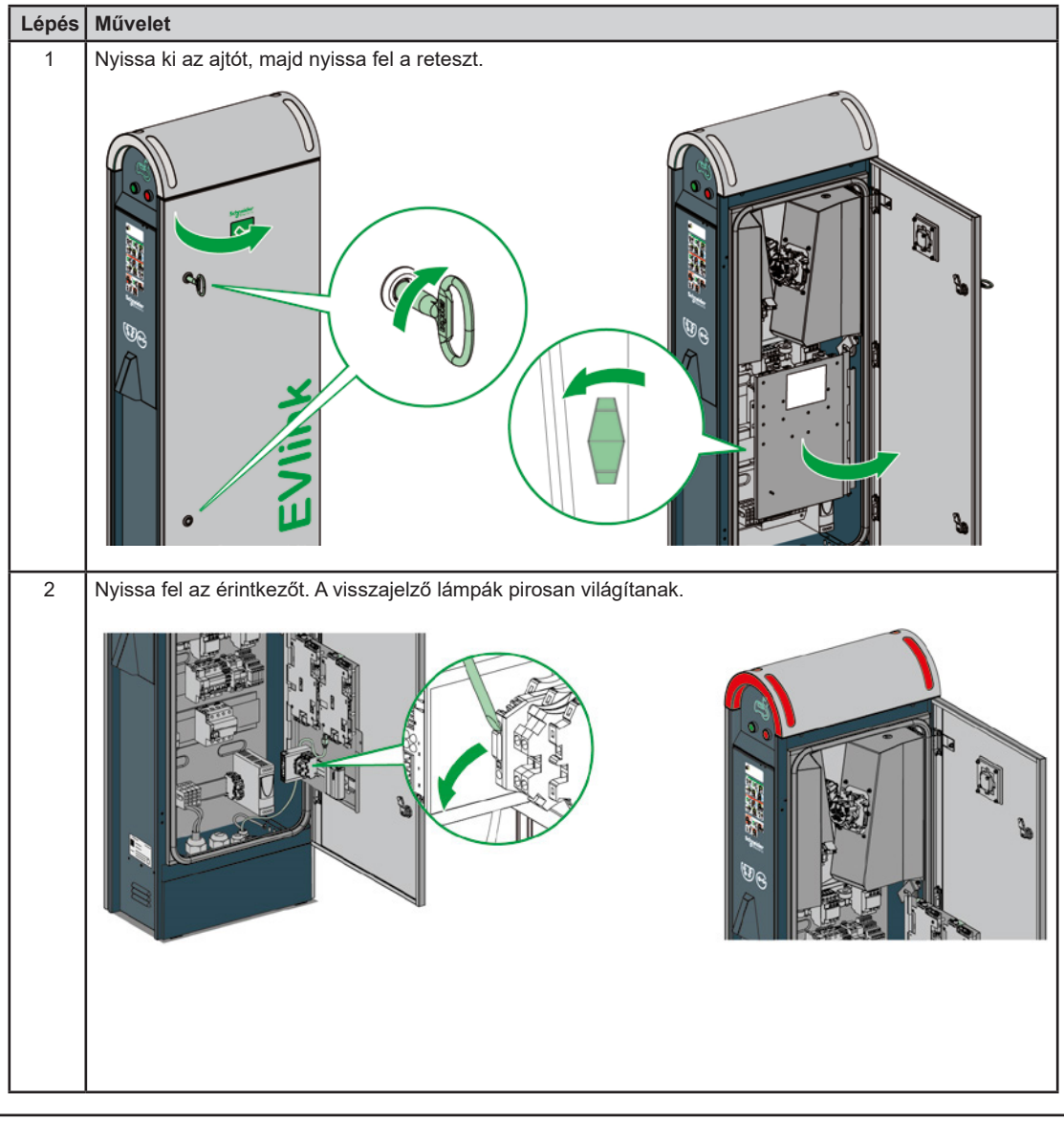

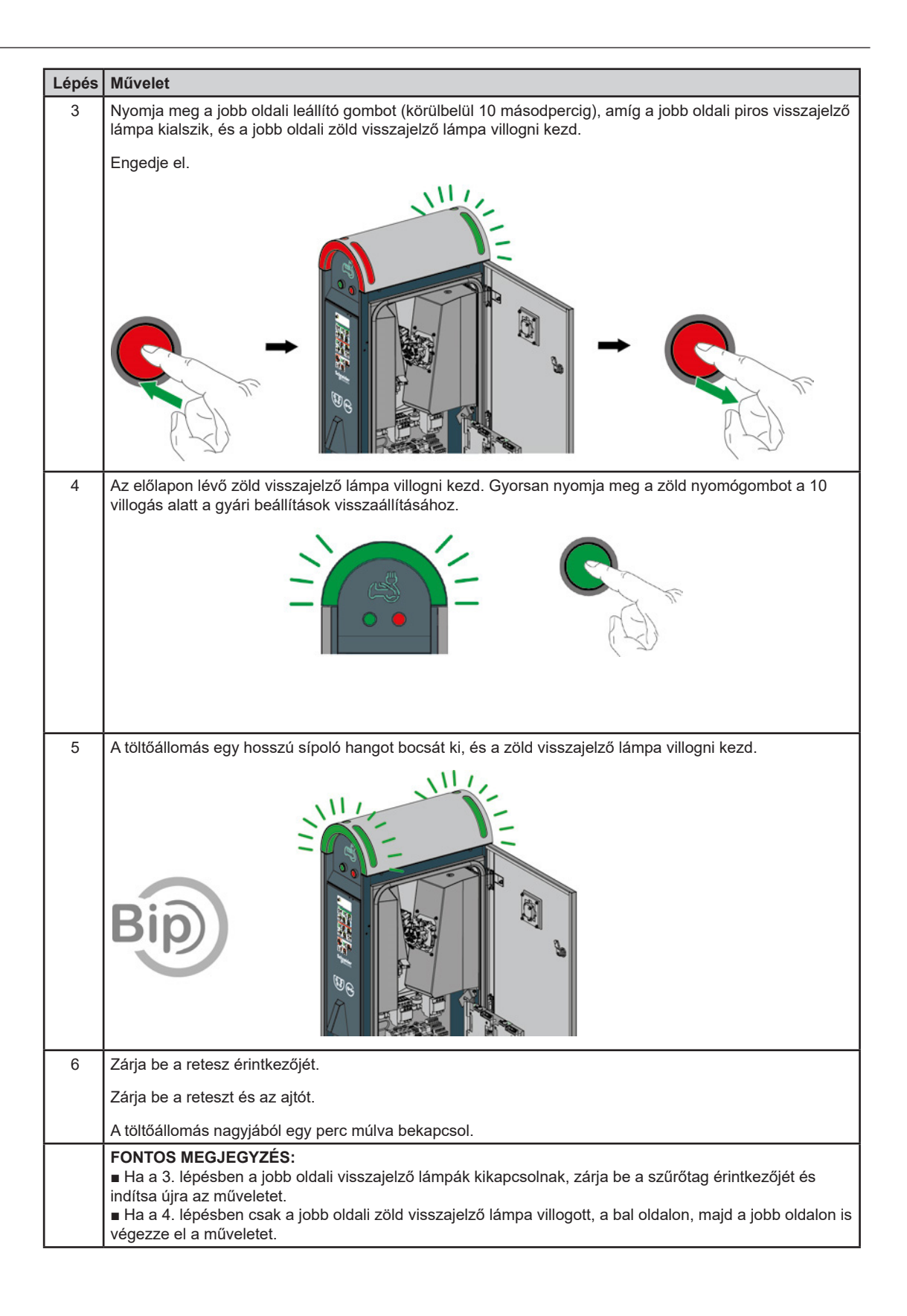

## 3.2 PC-vel

A gyári beállítások PC-vel és üzembe helyező eszközzel történő visszaállításához, olvassa el a DOCA0060EN dokumentumot.

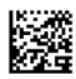

35, rue Joseph Monier F-92505 Rueil-Malmaison Cedex Telefon: + 33 (0) 1 41 29 70 00 Fax: + 33 (0) 1 41 29 71 00 www.schneider-electric.hu

Mivel a szabványok, specifikációk és tervek idővel módosulnak, kérje a jelen dokumentációban szereplő információk megerősítését.

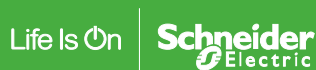